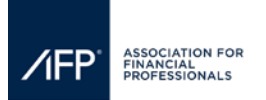

Changes to your company details including description, web links, and service categories are made within the exhibitor registration portal.

To update your exhibitor registration point of contact, please email <u>exhibiting@afponline.org</u> and provide, the first and last name, email address, phone number, and mailing address of the new POC and the full name of the person they are replacing/adding.

Step 1: <u>Click here</u> to access the Exhibitor Registration Portal.

Step 2: Use your email address and AFP password to log in and click "forgot password" to reset your password.

| My Info                               | My Email Preferences                               |  |
|---------------------------------------|----------------------------------------------------|--|
| Sign In or Create a                   | Sign In or Create an Account                       |  |
| Please sign in or create a new user a | account. If your login information is displayed be |  |
| What is your email address?           |                                                    |  |
| Do you have an existing account?      |                                                    |  |
| ®Yes. My password is:                 |                                                    |  |
| Remember Me                           |                                                    |  |
| No. I want to create an account       |                                                    |  |
| Cancel                                |                                                    |  |

**Step 3**: Once you have successfully logged in to the portal you should see the Registration Dashboard. If you see a full list of your available Exhibit Show(s), select AFP 2025 Registration Dashboard. You should see the dashboard below.

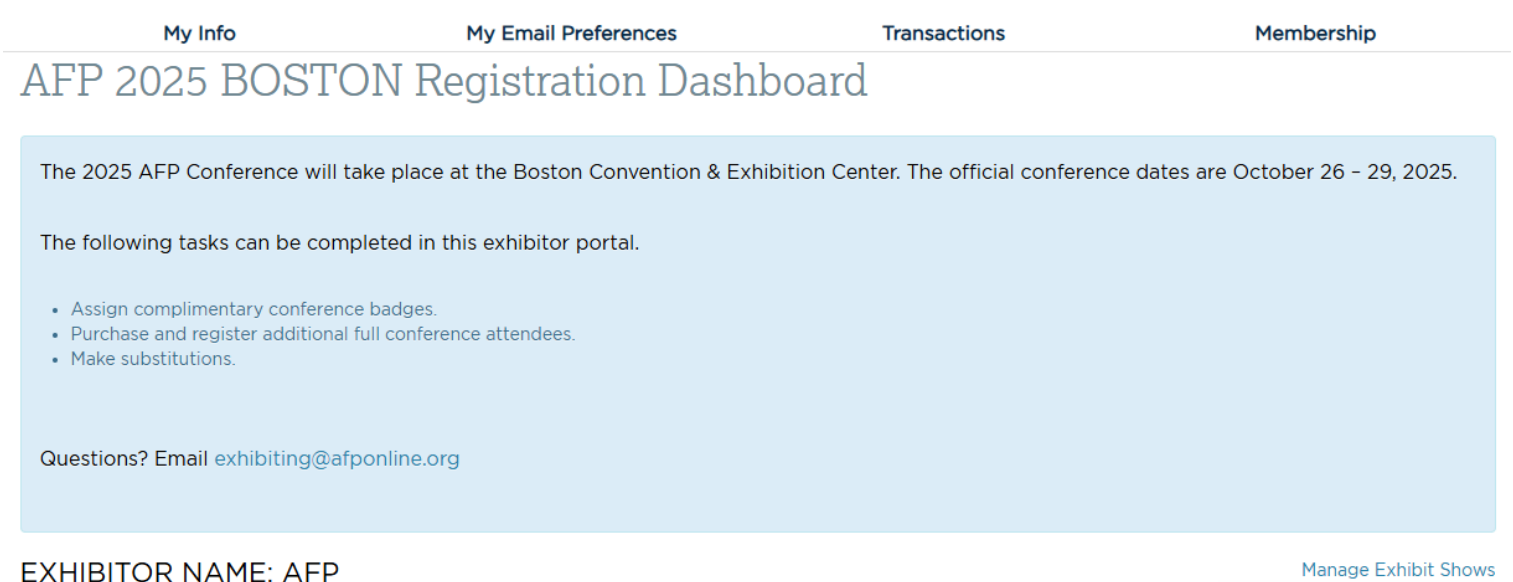

View & Edit Company Profile

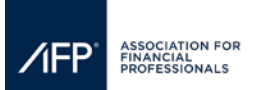

## ${\it Step 4:} {\it Click, "View \& Edit Company Profile" on the exhibitor registration portal dashboard.}$

| <ul> <li>Assign exhibit hall only and full conference padges.</li> <li>Register additional full conference attendees.</li> <li>Register exhibit hall only talent badges.</li> <li>Make substitutions.</li> </ul> Questions? Email exhibiting@afponline.org or visit our FAQs |                           |                                                     |  |
|----------------------------------------------------------------------------------------------------|---------------------------|-----------------------------------------------------|--|
| EXHIBITOR NAME: AFP                                                                                                    |                           | Manage Exhibit Shows<br>View & Edit Company Profile |  |
|                                                                                                    | Registrations             |                                                     |  |
| Booth Size(#)                                                                                                    | Exhibitor Full Conference | Exhibitor Floor Staff                               |  |
| registrations & Limits                                                                                                    |                           |                                                     |  |

Step 5: Update your company name, address, email, website, description, and services your company provides.

| Company Name:*      | AFP                       |
|---------------------|---------------------------|
|                     |                           |
| Address 1:*         | 12345 Parklawn Dr Ste 200 |
|                     |                           |
| Address 2:          | PMB 1001                  |
| Address 2:          |                           |
|                     |                           |
| Address 3:          |                           |
|                     |                           |
| City:*              | Rockville                 |
|                     |                           |
| Country:*           | UNITED STATES             |
|                     |                           |
| State:*             | Maryland 🗸                |
|                     |                           |
| Zip:*               | 20852                     |
|                     |                           |
| Phone:*             | 3019072862                |
| - Honor             |                           |
| Extension           |                           |
| Extension:          |                           |
|                     |                           |
| Email:*             |                           |
|                     |                           |
|                     |                           |
| Linkedin URL:       |                           |
|                     |                           |
| Twitter handle:     | ¢                         |
|                     |                           |
| Website:*           |                           |
|                     |                           |
|                     | ep - biography            |
| Company description | -                         |
| (90 word limit):*   |                           |
|                     |                           |

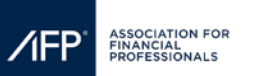

| Company description<br>(90 word limit):*                                                                        | ep - biography                                                                                                    |
|----------------------------------------------------------------------------------------------------|----------------------------------------------------------------------------------------------------|
| What services do you<br>offer? (Please select<br>at least one and no<br>more than three<br>service categories)* | Accounts Payable Services<br>Accounts Receivable Services<br>ACH Services<br>AI, Blockchain and RPA<br>Automation and Robotics<br>Business Intelligence/Analytics<br>Commercial Cards<br>Compliance & Governance Services<br>Consulting Services<br>Consulting Services<br>Depository Services<br>Depository Services<br>Depository Services<br>Depository Services<br>Embedded Finance Banking as a Service<br>Enterprise Application Software<br>EPM/CPM (Enterprise/Corporate<br>Performance Management) |
|                                                                                                    | □Financial Planning & Analysis<br>□Financial Risk Management Services                                                                                                    |
|                                                                                                    |                                                                                                    |

**Step 6:** To update your company logo, click the hyperlink on the landing page. To ensure that your logo properly appears **on the conference website and mobile app**, please follow the posted instructions on logo sizes and nomenclature on the webpage.

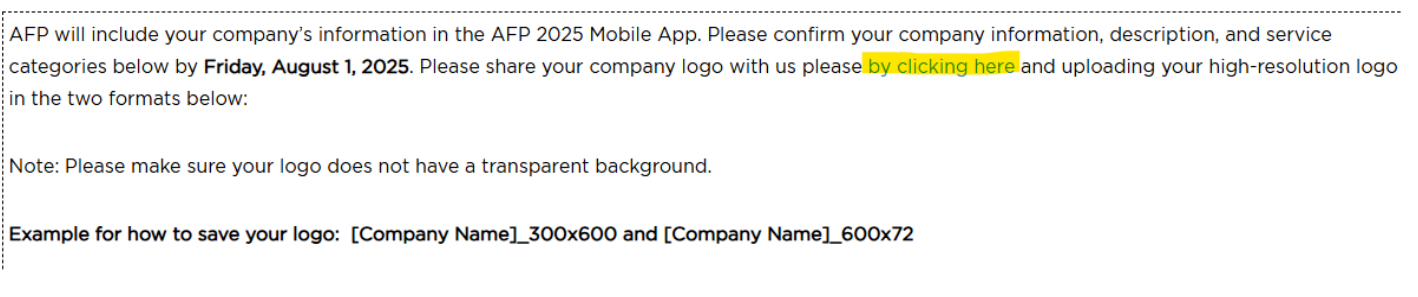

**Step 7:** The submitter should enter their email address, first and last, and company names before uploading the logo, then click the "upload" button.

| Email First Name |                                 |
|------------------|---------------------------------|
| Last Name        | Drag files here<br>Browse files |
| Company          | Upload                          |